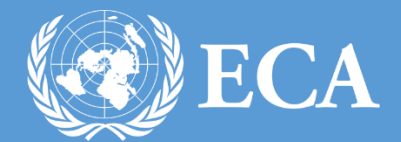

# ECA ID REQUEST MANAGEMENT SYSTEM USER MANUAL

ID REQUEST MANAGEMENT SYSTEM USER MANUAL UNITED NATIONS ECONOMIC COMMISION FOR AFRICA , Addis Ababa, Ethiopia

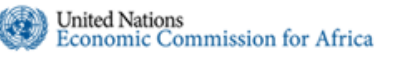

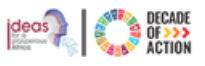

# Table of Contents

| Tab | le of | f Contentsi                                   |
|-----|-------|-----------------------------------------------|
| 1.  | Intr  | oduction                                      |
| 2.  | Hov   | v to access                                   |
| 2   | .1.   | How to Logini                                 |
| 2   | .2.   | How to Registeri                              |
| 3.  | Crea  | ating an ID Requestiii                        |
| 3.  | .1    | How to create an ID request for dependantsiii |
| 3.  | .2    | How to create an ID renewal requestv          |
| 3.  | .3    | How to create an ID Replacement Request vii   |

#### 1. Introduction

United Nations Integrated Security Management – ID Processing Management system is a webbased ID processing system which allows UN staff to process any ID related requests for themselves as well as for their dependents using this on-line tool.

Depending on the role of the user logged in the menus on the interface might differ. Below are the three roles present in the ID processing request management system.

- **HR Focal:** is responsible for creating a new ID request for new staff as well as Permit requests.
- **HR Approver/Certifying Officer:** is responsible for approving ID requests submitted by the HR Focal
- **Staff:** is responsible for creating an ID request for their dependants or requesting for renewal or replacement of Lost/Damaged ID
- **Security Officers:** is responsible for the process and issuance of the ID requests raised and approved by HR.
- **Security Chief:** is responsible for approving ID Permit requests submitted by the requesting officers.

#### 2. How to access

- Step 1. To access the ID Request Management Subsystem, open any modern browser (Firefox, Internet Explorer or Chrome) and type in "https://security.uneca.org" in the address bar.
- Step 2. You will be redirected to the login page as shown in Figure 1 below. Once on the Homepage of the ID Request Management System, you will have two options to access the system, the first is to login(How to Login) using your credentials if you are a return user and the second is to register(How to Register), if you are a first time user.

| United Nations<br>Economic Commission for Africa                                                                                                    |                                 |
|----------------------------------------------------------------------------------------------------|---------------------------------|
| Integrated Security Management System                                                                                                    | Help                            |
| Integrated Security Management System                                                                                                    | n                               |
| Integrated Security Management System D Request Management Subsystem Car-Pass Request Management Subsystem Safety Inspection Subsystem Visitor Management Subsystem Reporting Subsystem | Email Password Forgot password? |
| If you are a first time user, click the button below to register. Register                                                                                                    | Cog in                          |
| @ UNECA/CTSS 2019                                                                                                    |                                 |

If you have any questions contact ICTSS Helpdesk eca-servicedesk@un.org or 33123

Figure 1 Homepage of the System

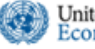

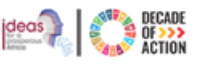

#### 2.1. How to Login

- **Step 1.** On the right side of the window, as indicated above in **Figure 1**, please enter your UN email address and password.
- Step 2. Click on the Login button to log into the system.

#### 2.2. How to Register

- **Step 1.** If this is your first-time logging into the system you will be required to enter detailed information before you continue. This is required to save your profile.
- **Step 2.** Please click on the **Register** button as indicated above in **Figure 1**. The Registration for First Time Users form will be displayed as shown in **Figure 2**.

| United Nations<br>Economic Commissi        | on for Africa                                            |                               |                                                                                                    |
|--------------------------------------------|----------------------------------------------------------|-------------------------------|----------------------------------------------------------------------------------------------------|
| Integrated Security Management             | System                                                   |                               | Help                                                                                                    |
| Registration for First Time U              | sers                                                     |                               |                                                                                                    |
| Enter your First Name, Last Name & U       | N ID Expiration Date. (EXACTLY AS PRINTED ON YOUR UN ID) | Enter your Activation No. (PR | INTED ON THE BACKSIDE OF YOUR UN ID]                                                                                                    |
| First Name                                 |                                                          | Activation No.                |                                                                                                    |
| Last Name                                  |                                                          |                               | 100 00 00 00 00 00 00 00 00 00 00 00 00                                                                                                    |
| UN ID Expiry Date                          |                                                          | Red Cross A                   | This pass a without the control of the control of t                                                                                                    |
| Email                                      | Official work email                                      | mbabase 92                    | Rail Brows<br>Rail Brows<br>PCA Comp<br>Provide<br>Second Company<br>Second Company<br>Second Compa |
|                                            |                                                          | -                             |                                                                                                    |
|                                            | Type The Text                                            |                               |                                                                                                    |
| JYNOI                                      | Register                                                 |                               |                                                                                                    |
| a service and the service the              |                                                          | T                             | he activation                                                                                                    |
|                                            |                                                          | n                             | umber is                                                                                                    |
| If you have any questions contact ICTSS is | and are serviced ask @up or or 33173                     |                               |                                                                                                    |

Figure 2: Registration for first time users

- **Step 3.** In the above form displayed, please type in the details required First Name, Last Name, UN ID Expiry Date and UN Email ID. This will be the email address you will be using to login into the system
- **Step 4.** At the back of your UN ID, there is a unique five/seven-digit number present as indicated in the image above, please type in the number in the Activation No text field.
- **Step 5.** Finally type in the verification text that you see on the Type The Text text field and click on the Register button.
- **Step 6.** When you register the screen below will be displayed and you will receive an email with a link to reset your password.

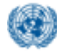

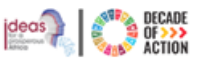

| United Nations<br>Economic Commission for Africa                                                                    |
|----------------------------------------------------------------------------------------------------|
| Integrated Security Management System                                                                               |
| Please check your email                                                                                             |
| You have been successfully registered to the system.                                                                |
| We've sent you an email to activate your account and reset your password.                                           |
| In case you have not received an activation email from our system, please re-register with a correct email address. |
| © UNECA/ICTSS 2019                                                                                                  |
| If you have any questions contact ICTSS Helpdesk eca-servicedesk@un.org or 33123                                    |

Figure 3:Registration confirmation page

Step 7. Please go to your email management system(outlook) and open the email sent from Integrated Security System. To activate and reset your password, click on the link as indicated below.

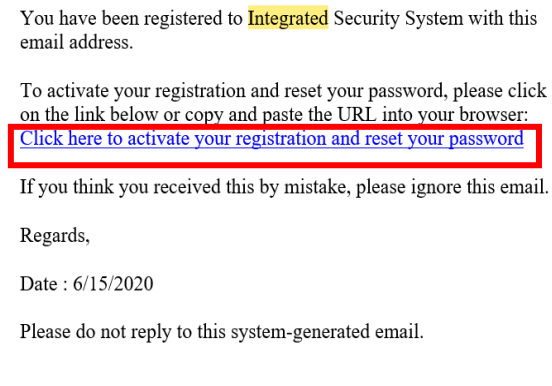

Figure 4 Email message to reset password

**Step 8.** When you click on the link, you will be redirected to the page shown below.

| United Nations<br>Economic Commission for Africa                                                                   |
|----------------------------------------------------------------------------------------------------|
| Integrated Security Management System                                                                              |
| Reset your password                                                                                                |
| Password must be at least 8 characters long and should contain a capital letter, a number and a special character. |
| New password                                                                                                    |
| Confirm new password Reset Password                                                                                |
| © UNECA/ICTSS 2019<br>If you have any questions contact ICTSS Helpdesk eca-servicedesk@un.org or 33123             |

Figure 5: Password resetting page

Step 9. Please type in your password in the New Password text field and retype it to confirm, in the Confirm new password text field provided, and click on Reset Password button.

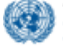

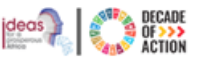

**Step 10.** After your password is reset, the page below in **Figure 6** will be displayed. Select the ID Request Management Subsystem.

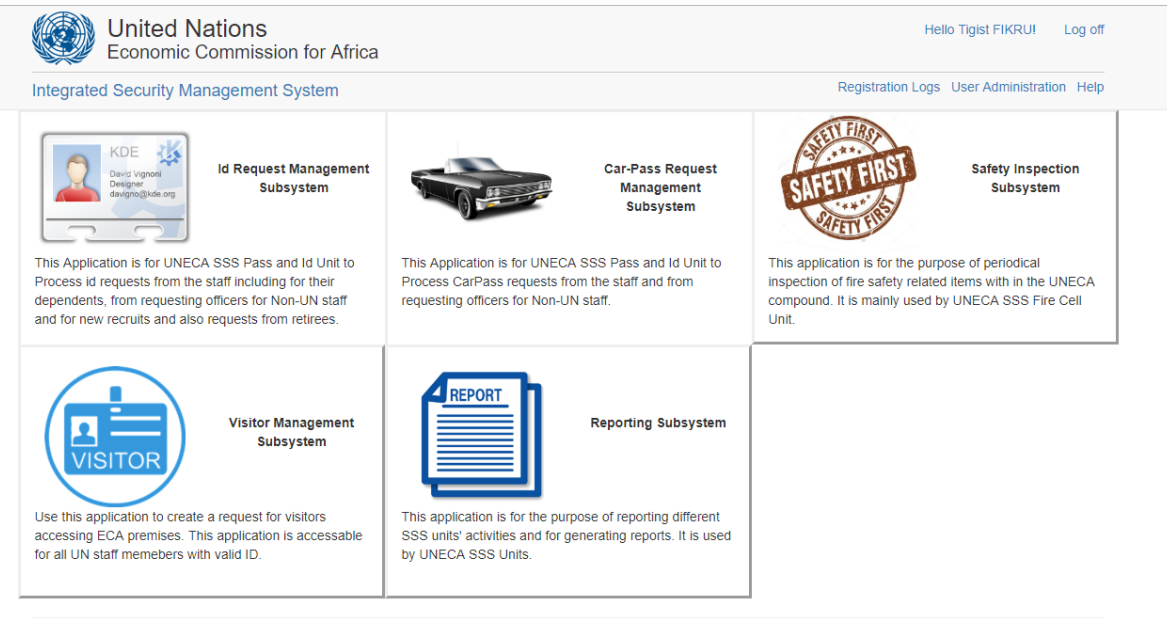

© UNECA/ICTSS 2019

Figure 6: Integrated Security Management System Homepage

#### 3. Creating an ID Request

A new ID request can be initiated by a requesting officer who are HR Focal personnel appointed by each organization. They will be responsible for creating new ID requests for all new ICs and UN Staff.

Requests for **Renewal** and **Dependent** and **Replacement** IDs can be made by the staff

3.1 How to create an ID request for dependants

The staff member can request an ID for dependants registered as a family member.

- **Step 1.** Once you log in using your credentials, the main page shown in **Figure 7 below** will be displayed.
- **Step 2.** From the main screen displayed as depicted above in **Figure 7** below please click on the **Create Request** drop-down menu and select **Dependent**.

| United I<br>Economic                                      | Hello Tigist FIKRUI Log off |                                                  |
|-----------------------------------------------------------|-----------------------------|--------------------------------------------------|
| Integrated Security S                                     | ystem / Id Management       | User Administration   Help                       |
| TIGIST FIKRU  TIGIST FIKRU  MY REQUESTS  My ID  Family ID | Inbox search Q              | Create Request *  New Staff Dependant C. Renewal |
| I All<br>MY PERMIT REQUESTS<br>I Pending<br>I Approved    |                             | Premat >                                         |

Figure 7: Create a dependent ID Request

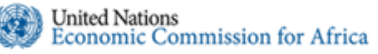

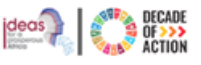

Step 3. The figure shown in Figure 8 below will be displayed. Please fill in the required details about your dependent. Please fill in the information also on the Residential Address tab and on the Attachment, tab attach the necessary documents. To continue click on

- Save: If you prefer to edit the information and submit it later.
- **Save and submit:** to save & submit your dependent ID request to the HR processing unit

| egrated Security System / Id Management User Administration   Help |                   |                         |               |                    |  |  |  |  |
|--------------------------------------------------------------------|-------------------|-------------------------|---------------|--------------------|--|--|--|--|
| GIST FIKRU                                                         |                   |                         |               | Troubleshoot +     |  |  |  |  |
| Inbox<br>REQUESTS<br>My ID                                         | Create Dependant  | Save Save & Submit      |               |                    |  |  |  |  |
| Family ID                                                          | General Resident  |                         |               |                    |  |  |  |  |
| Y PERMIT REQUESTS                                                  | Staff Full Na     | Tigist FIKRU            | Organization  | UNECA              |  |  |  |  |
| Approved                                                           | Contract Expiry D | Feb 29, 2020            | Div/Sec       | ICTSS              |  |  |  |  |
| All PROCESSING Awaiting Approval                                   | Functional T      | Title Senior IT Trainer | ld No.        | 789456             |  |  |  |  |
| Approved                                                           | First Nan         | ne *                    | Nationality   | Select Nationality |  |  |  |  |
|                                                                    | Last Nan          | ne *                    | Date Of Birth |                    |  |  |  |  |
|                                                                    | Middle Na         | Ime                     | Gender        | Male Female        |  |  |  |  |
|                                                                    | Relationsh        | ip *Select Relationship |               |                    |  |  |  |  |

Figure 8:Dependent ID Request

**Step 4.** If you click on the **Save and submit** button you will be prompted to confirm your submission. Please click on **Yes** to continue.

| ssi | Confirm Submit ×                                        | 1 |
|-----|---------------------------------------------------------|---|
| d N | Are you sure you want to <b>Submit</b> this Id Request? |   |
| Dep | Yes No                                                  |   |
|     |                                                         |   |

Figure 9: Dependent ID Submission Confirmation

- **Step 5.** If you are requesting an ID for more than one dependant, please repeat the above steps.
- Step 6. The Dependant ID request will be sent to ID Processing, you may click on the Family ID option under the My Requests section to view the status of ID requests, newly submitted and requests not yet approved will have an Awaiting Approval status as shown in Figure 20 below.

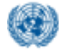

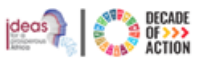

| United N<br>Economic                       | <b>lations</b><br>Commission for A | frica          |              |              |                   | I                              | Hello Tigist FIKRU! | Lo         |
|--------------------------------------------|------------------------------------|----------------|--------------|--------------|-------------------|--------------------------------|---------------------|------------|
| Integrated Security System / Id Management |                                    |                |              |              |                   |                                |                     | ion   I    |
|                                            | Inbox search                       |                | ٩            |              |                   |                                | 🗲 Create Request    | <b>.</b> • |
| My ID     Family ID                        | Dependant 1                        |                |              |              |                   |                                |                     |            |
| 🗮 All                                      | Reference No                       | Dependant Name | Relationship | Organization | Functional title  | Requested By                   | Status 🖣            |            |
| IY PERMIT REQUESTS                         | DID/2019/07/0003                   | Trial One      | Child        | UNECA        | Senior IT Trainer | Tigist FIKRU<br>L Jul 19, 2019 | Awaiting Approva    | I          |
| Z Pending                                  |                                    |                |              |              |                   |                                |                     |            |

Figure 10: Ddependent IDs Awaiting Approval

#### 3.2 How to create an ID renewal request

The staff member can log in to the system and make an ID renewal request. A renewal request can be initiated when the current ID has only 15 days remaining. Any longer than that the system will not allow.

**Step 1.** From the main screen displayed, please click on **Create Request** then **Renewal** as shown in **Figure 11** below.

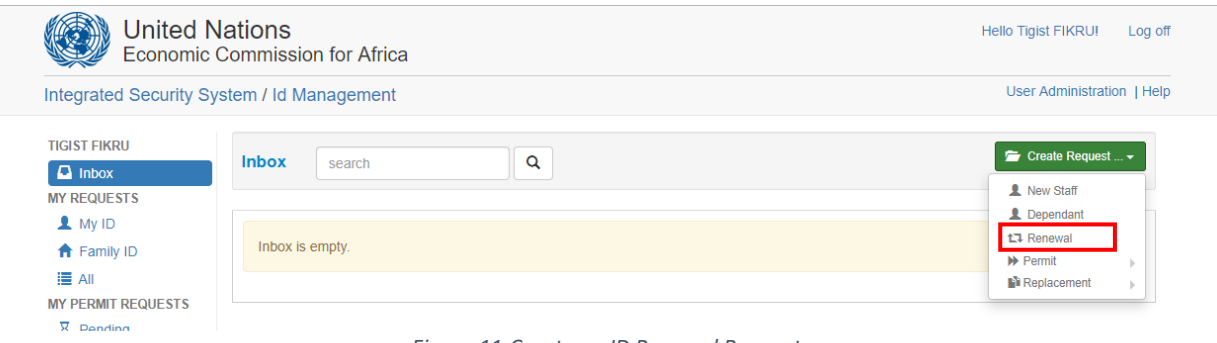

Figure 11:Create an ID Renewal Request

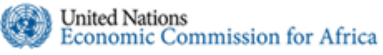

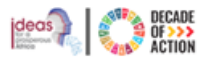

# **Step 2.** On the **Create Id Renewal Request** page, please update and edit the information required.

|                 |                                                                                                    |                                                                                                    | - Totalioonoot                                                                                                    |
|-----------------|----------------------------------------------------------------------------------------------------|----------------------------------------------------------------------------------------------------|----------------------------------------------------------------------------------------------------|
| Renewal Requ    | uest                                                                                                    |                                                                                                    | Save                                                                                                    |
| Resident Addres | ss Attachments                                                                                                    |                                                                                                    |                                                                                                    |
| Title           | Select Title                                                                                                    | • Index No.                                                                                                    |                                                                                                    |
| First Name *    | Tigist                                                                                                    | Date Of Birth                                                                                                    |                                                                                                    |
| Middle Name     |                                                                                                    | Nationality                                                                                                    | Select Nationality                                                                                                    |
| Last Name *     | FIKRU                                                                                                    | Marital Status                                                                                                    | Select Marital Status                                                                                                    |
| Organization *  | UNECA                                                                                                    | • No. Of Dependents                                                                                                    |                                                                                                    |
| Unit            | ICTSS                                                                                                    | Gender                                                                                                    | Male Female                                                                                                    |
| unctional Title | Senior IT Trainer                                                                                                    | Employee Status                                                                                                    | International O National                                                                                                    |
| Email *         | fikru2@un.org                                                                                                    |                                                                                                    |                                                                                                    |
|                 | Renewal Requ<br>Resident Addre<br>Title<br>First Name *<br>Middle Name<br>Last Name *<br>Organization *<br>Unit<br>unctional Title<br>Email * | Renewal Request         Resident Address       Attachments         Title      Select Title         First Name *       Tigist         Middle Name | Renewal Request         Resident Address       Attachments         Title      Select Title       Index No.         First Name *       Tigist       Date Of Birth         Middle Name       Nationality         Last Name *       FIKRU       Marital Status         Organization *       UNECA       No. Of Dependents         Unit       ICTSS       Gender         unctional Title       Senior IT Trainer       Employee Status         Email *       fikru2@un.org       Fikru2@un.org |

Figure 12: ID renewal request information

- **Step 3.** You are also required to attach the new Contract by going to the **Attachments** tab and uploading the document. If you don't have your new contract yet the HR Focal will attach it in the next phase of the process.
- **Step 4.** Once done please click on the **Save** button, then select **Submit** from **Figure 13** below. The request will be sent to the HR Focal the HR processing unit for approval.

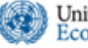

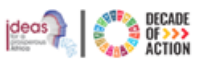

|           |                       |                        |                     | Troublest                         |
|-----------|-----------------------|------------------------|---------------------|-----------------------------------|
| Edit ID R | equest - New<br>/0020 |                        |                     | Submit                            |
| General   | Resident Addre        | ss Attachments Archive |                     |                                   |
|           | Title                 | Ms.                    | • Index No.         | 123456                            |
|           | First Name *          | Tigist                 | Date Of Birth       |                                   |
|           | Middle Name           |                        | Nationality         | Ethiopian                         |
|           | Last Name *           | FIKRU                  | Marital Status      | Single                            |
|           | Organization *        | UNECA                  | • No. Of Dependents | 2                                 |
|           | Unit                  | ICTSS                  | Gender              | O Male <ul> <li>Female</li> </ul> |
| F         | unctional Title       | Senior IT Trainer      | Employee Status     | O International O National        |
| Sec. Bri  | efing(Briefed) *      | 🔘 Yes 🔘 No             |                     |                                   |

Figure 13:Submitting a renewal ID request

#### 3.3 How to create an ID replacement Request

The staff member can request an ID replacement request if their ID is lost or damaged.

**Step 1.** After you log in using your credentials, the main page shown below in **Figure 14** will be displayed

| United Na<br>Economic C                                        | ations<br>commissior | n for Africa      |              |                  |              |                                    | Hello Tigist FIKRU                    | Log off          |
|----------------------------------------------------------------|----------------------|-------------------|--------------|------------------|--------------|------------------------------------|---------------------------------------|------------------|
| Integrated Security Sys                                        | tem / Id Mar         | nagement          |              |                  |              |                                    | User Administr                        | ation   Help     |
| TIGIST FIKRU<br>Tinbox 13<br>MY REQUESTS<br>My ID<br>Family ID | Inbox                | search Permit 1   | ٩            |                  |              |                                    | Create Reque                          | sst 👻            |
| All                                                            | Reference            | No Full Name      | Organization | Functional title | Request Type | Requested By                       | Sta Replacement                       | O Lost           |
| MY PERMIT REQUESTS                                             | ID/2020/08/          | 0023 Mary Stewart | ILO<br>🚆     |                  | New          | Quratlaune ABAINEH<br>Aug 10, 2020 | Await ng Security App<br>Aug 10, 2020 | oroval 💧 Damaged |
| Approved                                                       | ID/2020/08/          | 0020 Tigist FIKRU | UNECA        |                  | New          | Tigist FIKRU<br>Aug 07, 2020       | Awaiting Processing                   |                  |
|                                                                | ID/2020/08/          | 0019 Sara John    | UNICEF       |                  | New          | Quratlaune ABAINEH<br>Aug 07, 2020 | Awaiting Security App<br>Aug 07, 2020 | proval           |
| America Approval                                               | ID/2020/08/          | 0018 Lane Demo    | OHCHR        | Permit           | New          | Tigist FIKRU                       | Awaiting Processing                   |                  |

Figure 14 Creating an ID replacement request

**Step 2.** You can choose to create a replacement request for **Lost** or **Damaged** ID's. Depending on what you choose the screen displayed might differ.

**Step 3.** When Lost or Damaged is selected, you will be presented with **Figure 15** below. You cannot make any changes here except review the details and save. This will send the request to the next phase of the process.

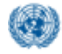

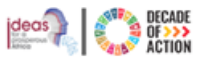

| reate Id  | I Replacement                | Request - Lost |   |                   |                                                                          | Save |  |  |
|-----------|------------------------------|----------------|---|-------------------|--------------------------------------------------------------------------|------|--|--|
| General   | Resident Address Attachments |                |   |                   |                                                                          |      |  |  |
|           | Title                        | Ms.            | ~ | Index No.         | 23456                                                                    |      |  |  |
|           | First Name *                 | Tigist         |   | Date Of Birth     | 02/28/1986                                                               |      |  |  |
|           | Middle Name                  |                |   | Nationality       | Ethiopian                                                                | ~    |  |  |
|           | Last Name *                  | FIKRU          |   | Marital Status    | Single                                                                   | ~    |  |  |
|           | Organization *               | UNECA          | ~ | No. Of Dependents | 2                                                                        |      |  |  |
|           | Unit                         | ICTSS          |   | Gender            | O Male I Female                                                          |      |  |  |
| F         | unctional Title              |                |   | Employee Status   | <ul> <li>International          <ul> <li>National</li> </ul> </li> </ul> |      |  |  |
| Sec. Brie | efing(Briefed) *             | Yes No         |   | Email *           | fikru2@un.org                                                            |      |  |  |

Figure 15 Submitting ID replacement request

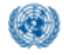

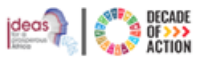

**HR** Partners

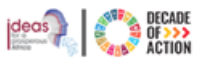

# Table of Contents

| Tab | le of | f Contents                                  | ۲ |
|-----|-------|---------------------------------------------|---|
| 1.  | Intr  | oduction                                    | • |
| 2.  | Hov   | v to access                                 | • |
| 2.  | 1.    | How to Login                                | i |
| 2.  | 2.    | How to Register                             | i |
| 3.  | HR    | Focalsii                                    | i |
| 3.  | 1     | How to create an ID Request for new Staffii | i |
| 3.  | 2     | How to create a Permit requestvi            | i |
| 4.  | HR    | Approvers/Certifying officersix             | K |

#### 4. Introduction

United Nations Integrated Security Management – ID Processing Management system is a webbased ID processing system which allows UN staff to process any ID related requests for themselves as well as for their dependents using this on-line tool.

Depending on the role of the user logged in the menus on the interface might differ. Below are the three roles present in the ID processing request management system.

- **HR Focal:** is responsible for creating a new ID request for new staff as well as Permit requests.
- **HR Approver/Certifying Officer:** is responsible for approving ID requests submitted by the HR Focal
- **Staff:** is responsible for creating an ID request for their dependants or requesting for renewal or replacement of Lost/Damaged ID
- **Security Officers:** is responsible for the process and issuance of the ID requests raised and approved by HR.
- **Security Chief:** is responsible for approving ID Permit requests submitted by the requesting officers.

#### 5. How to access

- Step 3. To access the ID Request Management Subsystem, open any modern browser (Firefox, Internet Explorer or Chrome) and type in "https://security.uneca.org" in the address bar.
- Step 4. You will be redirected to the login page as shown in Figure 1 below. Once on the Homepage of the ID Request Management System, you will have two options to access the system, the first is to login(How to Login) using your credentials if you are a return user and the second is to register(How to Register), if you are a first time user.

| Economic Commission for Africa                                                                                                    |                                 |
|----------------------------------------------------------------------------------------------------|---------------------------------|
| ntegrated Security Management System                                                                                                    | Help                            |
| Integrated Security Management System                                                                                                    |                                 |
| Integrated Security Management System  ID Request Management Subsystem Car-Pass Request Management Subsystem Safety Inspection Subsystem Visitor Management Subsystem Reporting Subsystem | Email Password Forgot password? |
| If you are a first time user, click the button below to register.           Register                                                                                                    | Cog in                          |
|                                                                                                    |                                 |

If you have any questions contact ICTSS Helpdesk eca-servicedesk@un.org or 33123

Figure 16 Homepage of the System

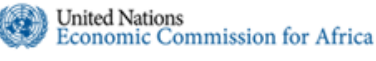

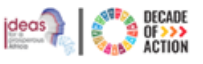

#### 2.3. How to Login

- **Step 3.** On the right side of the window, as indicated above in **Figure 1**, please enter your UN email address and password.
- Step 4. Click on the Login button to log into the system.

#### 2.4. How to Register

- **Step 11.** If this is your first-time logging into the system you will be required to enter detailed information before you continue. This is required to save your profile.
- **Step 12.** Please click on the **Register** button as indicated above in **Figure 1**. The Registration for First Time Users form will be displayed as shown in **Figure 2**.

| Economic Commissi                    | on for Africa<br>System                                  |                          |                                                                                                    | Help |
|--------------------------------------|----------------------------------------------------------|--------------------------|----------------------------------------------------------------------------------------------------|------|
| Registration for First Time U        | sers                                                     |                          |                                                                                                    |      |
| Enter your First Name, Last Name & U | N ID Expiration Date. (EXACTLY AS PRINTED ON YOUR UN ID) | Enter your Activation No | . (PRINTED ON THE BACKSIDE OF YOUR UN ID)                                                                                                    |      |
| First Name                           |                                                          | Activation No.           |                                                                                                    |      |
| Last Name                            |                                                          |                          | The second second secon                                                                                                    |      |
| UN ID Expiry Date                    |                                                          |                          | hts passe may<br>visible of the second second s                                                                                                    |      |
| Email                                | Official work email                                      |                          | If the super-<br>it fileness<br>and the super-<br>encess is fully<br>to train a<br>super-<br>network in the super-<br>super-<br>sup |      |
|                                      |                                                          |                          |                                                                                                    |      |
| TURIO                                | Type The Text:                                           | _                        | <b>↓</b>                                                                                                    |      |
| DWLE                                 | Register                                                 |                          | The activation                                                                                                    |      |
|                                      |                                                          |                          |                                                                                                    |      |
| D UNECA/ICTSS 2019                   |                                                          |                          | number is                                                                                                    |      |

Figure 17: Registration for first time users

- Step 13. In the above form displayed, please type in the details required First Name, Last Name, UN ID Expiry Date and UN Email ID. This will be the email address you will be using to login into the system
- **Step 14.** At the back of your UN ID, there is a unique five/seven-digit number present as indicated in the image above, please type in the number in the Activation No text field.
- **Step 15.** Finally type in the verification text that you see on the Type The Text text field and click on the Register button.
- **Step 16.** When you register the screen below will be displayed and you will receive an email with a link to reset your password.

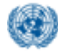

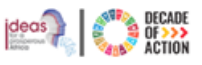

| United Nations<br>Economic Commission for Africa                                                                    |
|----------------------------------------------------------------------------------------------------|
| Integrated Security Management System                                                                               |
| Please check your email                                                                                             |
| You have been successfully registered to the system.                                                                |
| We've sent you an email to activate your account and reset your password.                                           |
| In case you have not received an activation email from our system, please re-register with a correct email address. |
| © UNECA/ICTSS 2019                                                                                                  |
| If you have any questions contact ICTSS Helpdesk eca-servicedesk@un.org or 33123                                    |

Figure 18:Registration confirmation page

**Step 17.** Please go to your email management system(outlook) and open the email sent from **Integrated Security System**. To activate and reset your password, click on the link as indicated below.

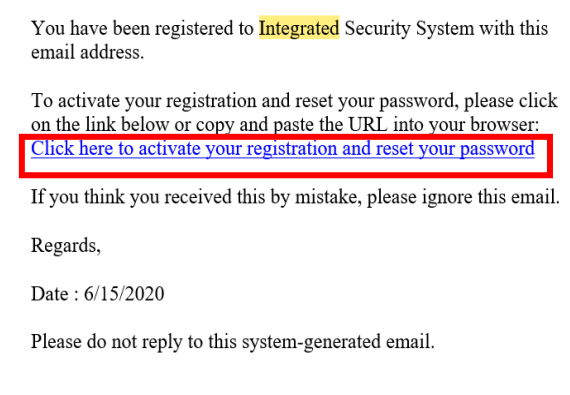

Figure 19 Email message to reset password

#### **Step 18.** When you click on the link, you will be redirected to the page shown below.

| United Nations<br>Economic Commission for Africa                                                                   |
|----------------------------------------------------------------------------------------------------|
| Integrated Security Management System                                                                              |
| Reset your password                                                                                                |
| Password must be at least & characters long and should contain a capital letter, a number and a special character. |
| New password Confirm new password                                                                                  |
| Reset Password                                                                                                    |
| If you have any questions contact ICTSS Helpdesk eca-servicedesk@un.org or 33123                                   |

Figure 20: Password resetting page

Step 19. Please type in your password in the New Password text field and retype it to confirm, in the Confirm new password text field provided, and click on Reset Password button.

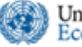

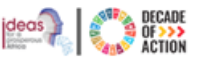

**Step 20.** After your password is reset, the page below in **Figure 6** will be displayed. Select the ID Request Management Subsystem.

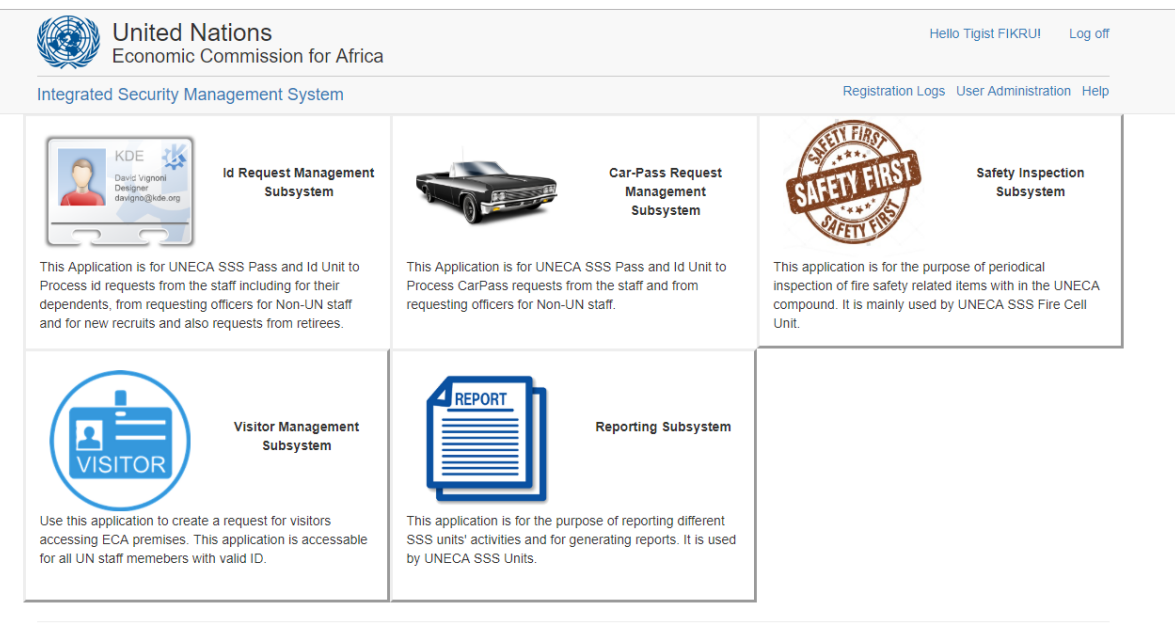

© UNECA/ICTSS 2019

Figure 21: Integrated Security Management System Homepage

#### 6. HR Focals

A new ID request can be initiated by a requesting officer who are HR Focal personnel appointed by each organization. They will be responsible for creating new ID requests for all new ICs and UN Staff. Requests for renewal and dependent IDs can be made either by the staff or the requesting officer.

#### 6.1 How to create an ID Request for new Staff

- **Step 1.** Once you log in using your credentials, the main page shown in **Figure 7** below will be displayed.
- **Step 2.** As indicated in the image below, please click on the **Create Request** button at the top-right corner and select the **New Staff** option.

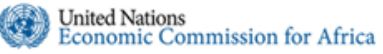

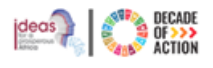

| Economic (                                                                                                    | lations<br>Commission for Africa | Hello Tigist FIKRU! Log off                                                                                         |  |  |
|----------------------------------------------------------------------------------------------------|----------------------------------|----------------------------------------------------------------------------------------------------|--|--|
| ntegrated Security System / Id Management User Administ                                                                             |                                  |                                                                                                    |  |  |
| TIGIST FIKRU  Inbox WY REQUESTS My ID Family ID                                                                                     | Inbox search Q                   | Create Request     New Staff     Permit     Parmit     Parmit     Parmit     Parmit     Particement     Particement |  |  |
| III All<br>MY PERMIT REQUESTS<br>⊈ Pending<br>⊘ Approved<br>III All<br>R PROCESSING<br>⊈ Awaiting Approval<br>⊘ Approved<br>III All |                                  |                                                                                                    |  |  |

Figure 22:Create a New Request button

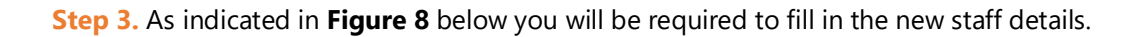

| Integrated Security Sys                        | stem / Id Management                               |                       |   |                      | User Administration   Help                          |
|------------------------------------------------|----------------------------------------------------|-----------------------|---|----------------------|-----------------------------------------------------|
| TIGIST FIKRU Inbox MY REQUESTS                 | Create New ID Request                              |                       |   |                      | Troubleshoot -<br>Save                              |
| <ul> <li>▲ Family ID</li> <li>■ All</li> </ul> | General Resident Addres                            | s Attachments         |   |                      |                                                     |
| MY PERMIT REQUESTS                             | Title                                              | Dr.                   | ٣ | Index No.            | 456123                                              |
| Approved                                       | First Name *                                       | Itrain                |   | Date Of Birth        | 01/31/1979                                          |
|                                                | SING Middle Name<br>Ig Approval<br>red Last Name * |                       |   | Nationality          | Ethiopian •                                         |
| <ul> <li>Approved</li> </ul>                   |                                                    | Training Marital Stat |   | Marital Status       | Single                                              |
| i≣ All                                         | Organization *                                     | UNECA                 | • | No. Of Dependents    | 2                                                   |
|                                                | Unit                                               | ICTSS                 |   | Gender               | Male  Female                                        |
|                                                | Functional Title                                   | IT Trainer            |   | Employee Status      | <ul> <li>International</li> <li>National</li> </ul> |
|                                                | Email *                                            | ecatrainer@un.org     |   |                      |                                                     |
|                                                | Contract Type                                      | Fixed                 | ¥ | Contract Expiry Date | 07/27/2028                                          |
|                                                |                                                    |                       |   |                      | Close                                               |
|                                                |                                                    |                       |   |                      |                                                     |

© UNECA/ICTSS 2019

Figure 23 Create New ID Request page

**Step 4.** From the figure above, on the **Create New ID Request** page fill in the information on all the three tabs available

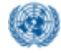

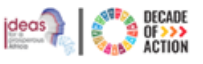

 $\circ~$  General: in this section please fill in the basic information about the new

| General Resident Ad | dress Attachments    |                      |                          |
|---------------------|----------------------|----------------------|--------------------------|
| Title               | Select Title         | · Index No.          |                          |
| First Name *        |                      | Date Of Birth        |                          |
| Middle Name         |                      | Nationality          | Select Nationality       |
| Last Name *         |                      | Marital Status       | Select Marital Status    |
| Organization *      | Select Organization  | No. Of Dependents    |                          |
| Unit                |                      | Gender               | Male Female              |
| Functional Title    |                      | Employee Status      | International O National |
| Email *             |                      |                      |                          |
| Contract Type       | Select Contract Type | Contract Expiry Date |                          |

Figure 24: Create New ID Request - General Tab

staff

S

• **Resident Address:** in this section please fill in the new staff's residential address.

| tem / Id Management      |                |            | User Administration   Help |
|--------------------------|----------------|------------|----------------------------|
|                          |                |            | Troubleshoot -             |
| Create New ID Request    |                |            | Save                       |
| General Resident Address | Attachments    |            |                            |
| Subcity                  | Select Subcity | Tel No.    |                            |
| Wereda                   |                | Mobile No. |                            |
| House No.                |                |            |                            |
|                          |                |            |                            |
|                          |                |            | Close                      |

Figure 25: Create a New ID Request – Residential Address Tab

• **Attachments**: this section is mandatory, please click on "Add Attachment" to attach the staff's contract paper and other related documents.

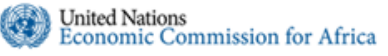

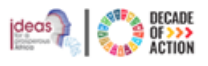

|                | Troubleshoot -                         |
|----------------|----------------------------------------|
|                | Save                                   |
| chments        |                                        |
| Add Attachment |                                        |
| - Remove       |                                        |
|                |                                        |
|                |                                        |
| 2              | achments<br>Add Attachment<br>— Remove |

Figure 26: Create New ID Request - Attachment Tab

- Step 5. Once you input all necessary information and include the attachments, please click on the Save button located on the top-right side of the screen as shown on Figure 11 above.
- **Step 6.** The new ID request will be displayed in the inbox and will be listed as **New**, please click on the reference number to open it

| United Na<br>Economic C                                               | ations<br>commission for A | frica           |              |                   |              |                                | Hello Tigist FIKRU! Log off |  |  |
|-----------------------------------------------------------------------|----------------------------|-----------------|--------------|-------------------|--------------|--------------------------------|-----------------------------|--|--|
| Integrated Security System / Id Management User Administration   Help |                            |                 |              |                   |              |                                |                             |  |  |
|                                                                       | Inbox search               |                 | ٩            |                   |              |                                | 🖆 Create Request 👻          |  |  |
| My ID<br>Family ID                                                    |                            |                 |              |                   |              |                                |                             |  |  |
| III All                                                               | Reference No               | Full Name       | Organization | Functional title  | Request Type | Requested By                   | Status 🖣                    |  |  |
| MY PERMIT REQUESTS                                                    | ID/2019/07/0019            | Itrain Training | UNECA        | IT Trainer        | New          | Tigist FIKRU<br>Jul 19, 2019   | New<br>🗹 Jul 19, 2019       |  |  |
| <ul> <li>Approved</li> <li>All</li> </ul>                             | ID/2019/07/0018            | Tigist FIKRU    | UNECA        | Senior IT Trainer | New          | Tigist FIKRU<br>L Jul 18, 2019 | Awating Approval            |  |  |
| HR PROCESSING                                                         | Showing items 1 th         | rough 2 of 2. 1 |              |                   |              |                                |                             |  |  |
| <ul> <li>Approved</li> </ul>                                          |                            |                 |              |                   |              |                                |                             |  |  |
| II AII                                                                |                            |                 |              |                   |              |                                |                             |  |  |

Figure 27: Inbox View

- Step 7. When the new ID request references is selected, the page as depicted below in Figure 13 will be displayed.
- **Step 8.** As the Requesting Officer you must confirm that the new staff took the Security Briefing by choosing the options presented.
- **Step 9.** If all the information entered is correct, then click on the Submit button located on the top-right hand side of the window as shown in **Figure 13** below

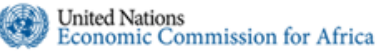

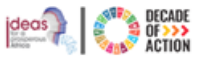

| Economic                                  | Commission for Afr       | ica             |              |                       |                                  | Helio Tigist FIKRU! Log  |
|-------------------------------------------|--------------------------|-----------------|--------------|-----------------------|----------------------------------|--------------------------|
| ntegrated Security S                      | ystem / Id Manageme      | nt              |              |                       |                                  | User Administration   He |
| TIGIST FIKRU  Inbox  MY REQUESTS          | Id Issue Requests        | search          | ٩            |                       |                                  |                          |
| My ID                                     | Reference No             | Full Name       | Organization | Functional title      | Requested By                     | Status ↓¶                |
|                                           | ID/2019/07/0019<br>New   | Itrain Training | UNECA        | IT Trainer            | Tigist FIKRU<br>L Jul 19, 2019   | Awaiting Approval        |
|                                           | ID/2019/05/0002<br>L New | Fantahun GONFA  | UNECA        | Software Developer    | Ismale ABDELLA<br>L May 30, 2019 | Awaiting Approval        |
| Approved                                  | ID/2019/07/0013          | Ismale ABDELLA  | UNECA        | Application Developer | Ismale ABDELLA<br>L Jul 01, 2019 | Awaiting Approval        |
| HR PROCESSING<br>☐ Awaiting Approval      | ID/2019/05/0003          | Elias JIHAD     | UNECA        | Software Developer    | Ismale ABDELLA<br>May 30, 2019   | Awaiting Approval        |
| <ul> <li>Approved</li> <li>All</li> </ul> | DID/2019/05/0001         | Aymen Mohammed  | UNECA        | Application Developer | Ismale ABDELLA<br>May 27, 2019   | Awaiting Issuance        |
|                                           | Showing items 1 throu    | gh 5 of 5. 1    |              |                       |                                  |                          |

© UNECA/ICTSS 2019

- Figure 28: List of ID Requests
- **Step 10.** You will be prompted to confirm the submission. Please click on **Yes** to send the request to the HR processing unit for approval.

| issi | Confirm Submit                                          | ×     |  |
|------|---------------------------------------------------------|-------|--|
|      | Are you sure you want to <b>Submit</b> this Id Request? |       |  |
|      | Y                                                       | es No |  |

Figure 30:Confirmation for ID Submission

Step 11. The new staff ID requested will be available under the My Request section under the My ID option, you will find your new request with its status set to Awaiting Approval, as shown in the Figure 15 below.

#### 6.2 How to create a Permit request

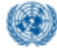

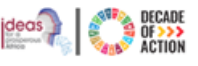

Permit is created by the Requesting officer/ HR and it is approved by **Security Chief Only**. Permit requests are for staff/people who will be using the ID for a short amount of time.

**Step 1.** As indicated in **Figure 16** below, click on **Create Request** button and then on the **Permit** option.

| United Nations Helli Economic Commission for Africa                         |                             |   |                  |              |              |                                             | Log off            |
|-----------------------------------------------------------------------------|-----------------------------|---|------------------|--------------|--------------|---------------------------------------------|--------------------|
| Integrated Security System / Id Management                                  |                             |   |                  |              |              |                                             | Help               |
| TIGIST FIKRU<br>TIDbox 10<br>MY REQUESTS<br>My ID<br>ID 7                   | search Dependant ② Permit ① | ٩ |                  |              |              | Create Request  New Staff Dependant Renewal | 3                  |
| Family ID     E     All     Reference     MY PERMIT REQUESTS     ID/2010/00 | e No Full Name              |   | Functional title | Request Type | Requested By | ▶ Permit                                    | Kew     Gr Renewal |
| X Pending                                                                   | Financia GONPA              |   | atina a Permit   | Request      | May 30, 2019 | Jul 19, 2019                                |                    |

**Step 2.** You can choose to create a New or Renewal of a permit request. Depending on what you choose the screen displayed might differ.

Step 2.1 When New Permit or Renewal is selected, as indicated in Figure 17 below you will need to select New staff and add the staff details or if the staff

|                  |              |               | Troublesho     |
|------------------|--------------|---------------|----------------|
| Create ID Permit | Request      |               | Save Save & Su |
| Requested By     | Tigist FIKRU | Organization  | UNECA          |
| Div/Sec          | ICTSS        | Div/Sec Chief |                |
| Request          |              |               |                |
|                  |              |               |                |
| List Of Staff Me | nbers        |               |                |

Figure 32: Create a New ID Permit Request

detail already exists you can select Add staff.

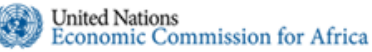

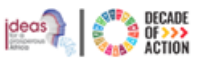

Step 2.2 After adding or creating and adding the staff, you will see the permit request created in the list of staff names section as shown in Figure 18 below. If you prefer to add more staff click on Add Staff, otherwise please click on the

| t ID Permit Req<br>IDP/2019/07/0007 | uest - New   |         |                | Su    |
|-------------------------------------|--------------|---------|----------------|-------|
| Requested By                        | Tigist FIKRU | Org     | anization      |       |
| Div/Sec                             | ICTSS        | Div/s   | Sec Chief      |       |
| Request                             |              |         |                |       |
| List Of Staff Mem                   | bers         |         |                | 1 Add |
| Full Name                           | Organization | Div/Sec | Email          |       |
| New Permit                          | UNECA        | ICTSS   | npermit@un.org |       |
|                                     |              |         |                |       |

Figure 33: Add staff names for ID Permit Request

Save button.

Step 3. When all the staff you are requesting a permit for have been added, click on the Submit button to send it to the security chief for approval. You will be prompted to confirm the submission as shown in Figure 19.

| Confirm Submit                                       | ×      |
|------------------------------------------------------|--------|
| Are you sure you want to Submit this Permit Request? |        |
|                                                      | Yes No |
|                                                      |        |

Figure 34: Confirm Submission Dialogue

#### 7. HR Approvers/Certifying officers

The repsonsibilities of the assigned HR approver/ certifying officer is to check and confirm the ID requests created are with accurate information as well as the actual attrahcemts in regards to the request. Once the request has been approved it will be sent to the Pass & ID unit for processing.

Step 1. Once a new staff /renewal/ lost ID request has been created and submitted for HR further processing, it will be awaiting HR approval before the ID processing begins. As indicated in the Figure 16 below under the HR Processing section, please click

| ntegrated Security S                      | ystem / Id Manageme | nt              |              |                       |                                | User Administration |
|-------------------------------------------|---------------------|-----------------|--------------|-----------------------|--------------------------------|---------------------|
| TIGIST FIKRU Inbox 1 WY REQUESTS          | Id Issue Requests   | search          | ٩            |                       |                                |                     |
| My ID                                     | Reference No        | Full Name       | Organization | Functional title      | Requested By                   | Status ↓            |
| All                                       | ID/2019/07/0019     | Itrain Training | UNECA        | IT Trainer            | Tigist FIKRU<br>Jul 19, 2019   | Awaiting Approval   |
| Pending                                   | ID/2019/05/0002     | Fantahun GONFA  | UNECA        | Software Developer    | Ismale ABDELLA<br>May 30, 2019 | Awaiting Approval   |
| <ul> <li>Approved</li> <li>All</li> </ul> | ID/2019/07/0013     | Ismale ABDELLA  | UNECA        | Application Developer | Ismale ABDELLA<br>Jul 01, 2019 | Awaiting Approval   |
| IR PROCESSING<br>X Awaiting Approval      | ID/2019/05/0003     | Elias JIHAD     | UNECA        | Software Developer    | Ismale ABDELLA<br>May 30, 2019 | Awaiting Approval   |
| Approved     All                          | DID/2019/05/0001    | Aymen Mohammed  | UNECA        | Application Developer | Ismale ABDELLA<br>May 27, 2019 | Awaiting Issuance   |

© UNECA/ICTSS 2019

Figure 35:Requests Awaiting Approval

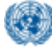

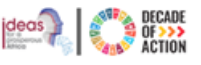

on the **Awaiting Approval** menu to see the list of requests submitted by requestors.

Step 2. Please click on the reference number of the request you would like to approve and then after checking the information entered, please click on the **Approve** button. The request will be forwarded to the ID processing unit.

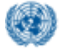

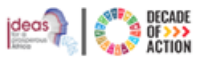

# Security Officers/Security Chief

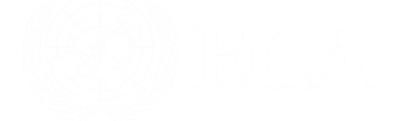

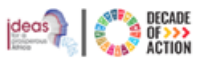

### Table of Contents

| Ta | ble o | of C | Contentsxii                    |
|----|-------|------|--------------------------------|
| 1. | In    | tro  | oduction13                     |
| 2. | Но    | ow   | v to access13                  |
|    | 2.1.  |      | How to Login14                 |
|    | 2.2.  |      | How to Register                |
| 3. | Pr    | oce  | essing an ID request           |
|    | 3.1   |      | Security Chief                 |
|    | 3.2   |      | Security Officer               |
|    | 3.    | 2.1  | 1 How to process an ID request |
|    | 3.    | 2.2  | 2 How to issue an ID request19 |

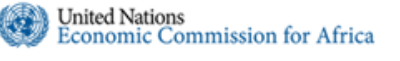

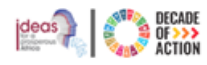

#### 8. Introduction

United Nations Integrated Security Management – ID Processing Management system is a web-based ID processing system which allows UN staff to process any ID related requests for themselves as well as for their dependents using this on-line tool.

Depending on the role of the user logged in the menus on the interface might differ. Below are the three roles present in the ID processing request management system.

- HR Focal: is responsible for creating a new ID request for new staff as well as Permit requests.
- HR Approver/Certifying Officer: is responsible for approving ID requests submitted by the
   HR Focal
- **Staff:** is responsible for creating an ID request for their dependants or requesting for renewal or replacement of Lost/Damaged ID
- **Security Officers:** is responsible for the process and issuance of the ID requests raised and approved by HR.
- **Security Chief:** is responsible for approving ID Permit requests submitted by the requesting officers.

#### 9. How to access

- **Step 5.** To access the ID Request Management Subsystem, open any modern browser (Firefox, Internet Explorer or Chrome) and type in **"https://security.uneca.org"** in the address bar.
- **Step 6.** You will be redirected to the login page as shown in **Figure 1** below. Once on the Homepage of the ID Request Management System, you will have two options to access the system, the

| ntegrated Security Management System                                                                                                    | Help                            |
|----------------------------------------------------------------------------------------------------|---------------------------------|
| Integrated Security Management System                                                                                                    |                                 |
| Integrated Security Management System  ID Request Management Subsystem Car-Pass Request Management Subsystem Safety Inspection Subsystem Visitor Management Subsystem Reporting Subsystem | Email Password Forgot password? |
| If you are a first time user, click the button below to register. Register                                                                                                    | Cog in                          |

If you have any questions contact ICTSS Helpdesk eca-servicedesk@un.org or 33123

Figure 36 Homepage of the System

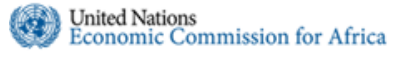

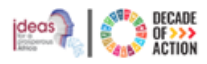

first is to login(<u>How to Login</u>) using your credentials if you are a return user and the second is to register(<u>How to Register</u>), if you are a first time user.

#### 2.5. How to Login

- **Step 5.** On the right side of the window, as indicated above in **Figure 1**, please enter your UN email address and password.
- Step 6. Click on the Login button to log into the system.

#### 2.6. How to Register

- **Step 21.** If this is your first-time logging into the system you will be required to enter detailed information before you continue. This is required to save your profile.
- **Step 22.** Please click on the **Register** button as indicated above in **Figure 1**. The Registration for First Time Users form will be displayed as shown in **Figure 2**.

| United Nations<br>Economic Commissio  | n for Africa                                           |                                                                                                    | He                                                                                                    |
|---------------------------------------|--------------------------------------------------------|----------------------------------------------------------------------------------------------------|----------------------------------------------------------------------------------------------------|
| Registration for First Time Us        | ers                                                    |                                                                                                    | The second second secon |
| Enter your First Name, Last Name & UN | ID Expiration Date. (EXACTLY AS PRINTED ON YOUR UN ID) | Enter your Activation No. (PRINTED ON THE BACKSIDE OF YOUR UN                                                                                                    | (ID)                                                                                                    |
| First Name                            |                                                        | Activation No.                                                                                                    |                                                                                                    |
| Last Name                             |                                                        | L L L L L L L L L L L L L L L L L L L                                                                                                    | 1                                                                                                    |
| UN ID Expiry Date                     |                                                        | Under Grand and The Control of the Control of th    |                                                                                                    |
| Email                                 | Official work email                                    | Contraction of the second second seco | 1111 X                                                                                                    |
|                                       | Type The Text:                                         | Ī                                                                                                    |                                                                                                    |
| JYNQF                                 | Register                                               | The activatio                                                                                                    | n                                                                                                    |
|                                       |                                                        | numboric                                                                                                    |                                                                                                    |
| © UNECA/ICTSS 2019                    |                                                        | Inumberis                                                                                                    |                                                                                                    |

Figure 37: Registration for first time users

- **Step 23.** In the above form displayed, please type in the details required First Name, Last Name, UN ID Expiry Date and UN Email ID. This will be the email address you will be using to login into the system
- **Step 24.** At the back of your UN ID, there is a unique five/seven-digit number present as indicated in the image above, please type in the number in the Activation No text field.
- **Step 25.** Finally type in the verification text that you see on the Type The Text text field and click on the Register button.
- **Step 26.** When you register the screen below will be displayed and you will receive an email with a link to reset your password.

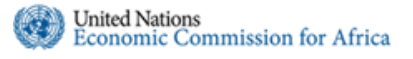

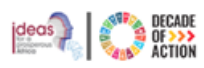

| United Nations<br>Economic Commission for Africa                                                                    |
|----------------------------------------------------------------------------------------------------|
| Integrated Security Management System                                                                               |
| Please check your email                                                                                             |
| You have been successfully registered to the system.                                                                |
| We've sent you an email to activate your account and reset your password.                                           |
| In case you have not received an activation email from our system, please re-register with a correct email address. |
| © UNECA/ICTSS 2019                                                                                                  |
| If you have any questions contact ICTSS Helpdesk eca-servicedesk@un.org or 33123                                    |

Figure 38:Registration confirmation page

Step 27. Please go to your email management system(outlook) and open the email sent from Integrated Security System. To activate and reset your password, click on the link as indicated below.

You have been registered to Integrated Security System with this email address.

To activate your registration and reset your password, please click on the link below or copy and paste the URL into your browser: <u>Click here to activate your registration and reset your password</u>

If you think you received this by mistake, please ignore this email.

Regards,

Date : 6/15/2020

Please do not reply to this system-generated email.

Figure 39 Email message to reset password

**Step 28.** When you click on the link, you will be redirected to the page shown below.

| United Nations<br>Economic Commission for Africa                                                                      |
|----------------------------------------------------------------------------------------------------|
| Integrated Security Management System                                                                                 |
| Reset your password                                                                                                   |
| Password must be at least 8 characters long and should contain a capital letter, a number and a<br>special character. |
| New password<br>Confirm new password<br>Reset Password                                                                |
| © UNECA/ICTSS 2019<br>If you have any questions contact ICTSS Helpdesk eca-servicedesk@un.org or 33123                |

Figure 40: Password resetting page

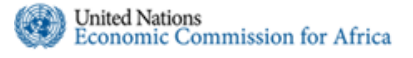

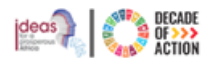

- Step 29. Please type in your password in the New Password text field and retype it to confirm, in the Confirm new password text field provided, and click on Reset Password button.
- **Step 30.** After your password is reset, the page below in **Figure 6** will be displayed. Select the ID Request Management Subsystem.

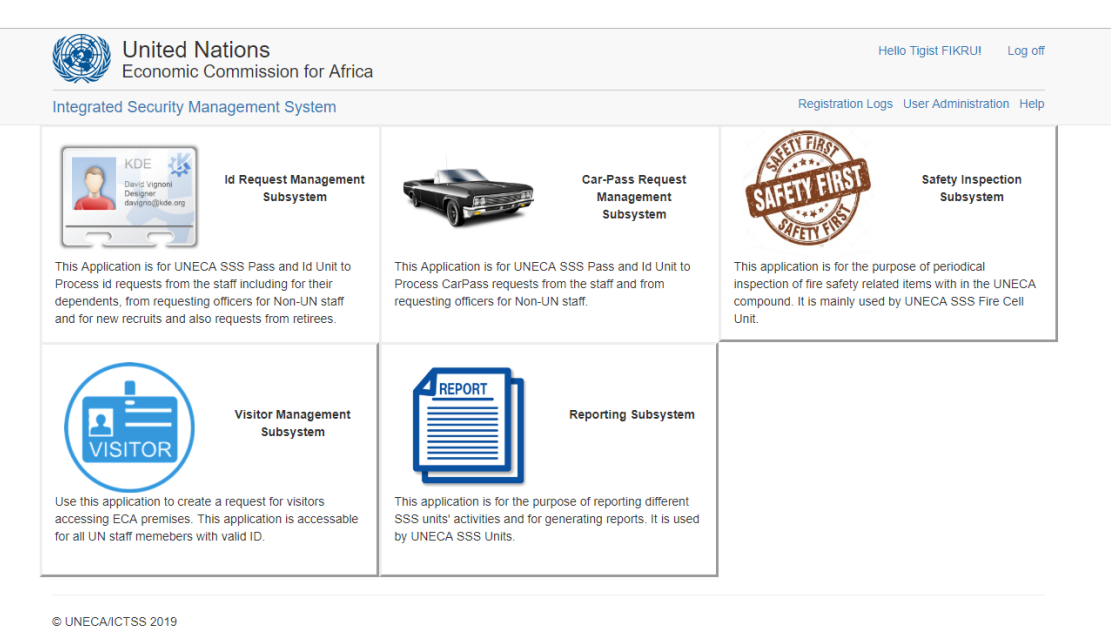

Figure 41: Integrated Security Management System Homepage

#### 10. Processing an ID request

The process and issuance of an ID request is done by the ID processing unit. The responsible security officer will login into the system and approve the process and issues the ID.

For ID permit requests the security chief will be responsible for reviewing and approving the request.

#### 10.1 Security Chief

The security chief is responsible for confirming and approving an ID permit requests that have been submitted by the requesting officers. To approve submitted permit request follow the steps below.

**Step 1.** After you log in using your credentials, the main page shown below in **Figure 7** will be displayed.

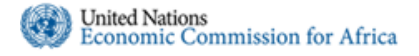

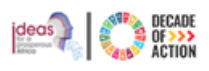

|                                                                                                | lations<br>Commission for Africa        |                    |              |                | ł                | Hello Tigist FIKRU! Log o |
|------------------------------------------------------------------------------------------------|-----------------------------------------|--------------------|--------------|----------------|------------------|---------------------------|
| Integrated Security Sy                                                                         | stem / Id Management                    |                    |              |                |                  | User Administration   Hel |
| TIGIST FIKRU Inbox 18 MY REQUESTS                                                              | Id Permit Requests<br>Awaiting Approval | search             | ٩            |                |                  |                           |
| L My ID                                                                                        | Reference No                            | Requestor Name     | Organization | Chief Name     | Functional title | Status ↓¶                 |
| ■ Family ID ■ All                                                                              | ISS/IDP/2020/08/0011                    | Tigist FIKRU       | UNECA        | Ismale ABDELLA |                  | Awaiting Approval         |
| MY PERMIT REQUESTS                                                                             | ISS/IDP/2020/08/0010                    | Quratlaune ABAINEH | UNECA        | Tigist FIKRU   |                  | Awaiting Approval         |
| <ul> <li>Approved</li> <li>All</li> </ul>                                                      | ISS/IDP/2020/08/0004                    | Quratlaune ABAINEH | UNECA        | Tigist FIKRU   |                  | Awaiting Approval         |
| HR PROCESSING<br>Awaiting Approval<br>Approved                                                 | Showing items 1 through 3               | of 3. 1            |              |                |                  |                           |
| ID PROCESSING                                                                                  |                                         |                    |              |                |                  |                           |
| <ul> <li>Awaiting Issuance</li> <li>Declined</li> </ul>                                        |                                         |                    |              |                |                  |                           |
| Econnect      Econnect      Econnect      PERMIT REQUESTS      Awaiting Approval      Approved |                                         |                    |              |                |                  |                           |
| O Declined                                                                                     |                                         |                    |              |                |                  |                           |

Figure 42 Security Chief – Permit Requests section

**Step 2.** Please click on the reference number of the Permit ID request you want to approve, the screen depicted in **Figure 8** below will be displayed.

| United N<br>Economic (                           | ations<br>Commission for Afric                                      | а                                                              |                                 | Hello Tigist FIKRU! Log of                             |
|--------------------------------------------------|---------------------------------------------------------------------|----------------------------------------------------------------|---------------------------------|--------------------------------------------------------|
| Integrated Security Sys                          | stem / Id Management                                                |                                                                |                                 | User Administration   Help                             |
| TIGIST FIKRU<br>Inbox 18<br>MY REQUESTS<br>My ID | Edit ID Permit Requises/IDP/2020/08/0011                            | est - Awaiting Approval                                        |                                 | Troubleshoot - Approve Send Back Decine                |
|                                                  | Requested By<br>Div/Sec<br>Request                                  | Tigist FIKRU<br>ICTSS<br>Permit requests for listed staff memb | Organiza<br>Div/Sec C           | tion UNECA<br>Ismale ABDELLA                           |
|                                                  | List Of Staff Memb<br>Full Name<br>Quratlaune ABAINI<br>Robel WOLDE | ers Organization<br>EH UNECA<br>UNOPS                          | Div/Sec<br>ICTSS<br>UNECA ICTSS | Email<br>quratlayne.abaineh@un.org<br>delelegn2@un.org |
| <ul> <li>Declined</li> <li>All</li> </ul>        | Tared LAIKE                                                         | UNECA                                                          | 10155                           | raike@un.org                                           |

Figure 43 Edit ID Permit Request page- Awaiting Approval

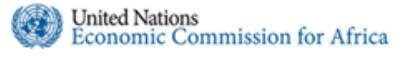

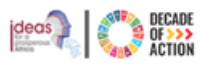

- Step 3. Depending on the ID Permit request submitted if any information is missing or the list of names mentioned requires update, the security chief can take any one of the three actions Approve, SendBack or Decline on the request made.
- **Step 4.** When the Permit request has been approved, a notification will be sent to the requesting officer or to the requested staff if they already have an email account to login to the system and continue with the ID processing request.

#### 10.2 Security Officer

The security officer is responsible for processing and issuing any ID requests that have been submitted by HR focal as well as staff member.

#### 10.2.1 How to process an ID request

- Step 1. After you log in using your credentials, the main page shown below in Figure 9 will be displayed
- Step 2. Once a new staff /renewal/ lost ID request has been submitted by HR, it will be in the ID Processing section under Awaiting Processing. Please click on the Awaiting Processing option to view the list of ID requests awaiting approval.

| tegrated Security St                                                                                              | etem / Id Manager                      | nent            |              |                       |                                  | User Administration 1 H |
|----------------------------------------------------------------------------------------------------|----------------------------------------|-----------------|--------------|-----------------------|----------------------------------|-------------------------|
| Regrated Security Sy                                                                                              | stem / iu Manager                      | nent            |              |                       |                                  |                         |
| IGIST FIKRU Inbox 10 IY REQUESTS                                                                                  | Id Issue Reques<br>Awaiting Processing | sts search      | ٩            |                       |                                  |                         |
| My ID                                                                                                    | Reference No                           | Full Name       | Organization | Functional title      | Requested By                     | Status ↓¶               |
|                                                                                                    | ID/2019/07/0019<br>L New               | Itrain Training | UNECA        | IT Trainer            | Tigist FIKRU<br>L Jul 19, 2019   | Awaiting Approval       |
| Pending                                                                                                    | ID/2019/05/0002                        | Fantahun GONFA  | UNECA        | Software Developer    | Ismale ABDELLA<br>L May 30, 2019 | Awaiting Approval       |
| <ul> <li>Approved</li> <li>All</li> </ul>                                                                         | ID/2019/07/0013                        | Ismale ABDELLA  | UNECA        | Application Developer | Ismale ABDELLA<br>L Jul 01, 2019 | Awaiting Approval       |
| R PROCESSING                                                                                                    | ID/2019/05/0003                        | Elias JIHAD     | UNECA        | Software Developer    | Ismale ABDELLA<br>May 30, 2019   | Awaiting Approval       |
| Approved All All PROCESSING Availing Processing Availing Issuance Declined All All All All All All All All All Al | Showing items 1 th                     | ough 4 of 4. 1  |              |                       |                                  |                         |

Figure 44: Security Officer – ID Processing section

**Step 3.** Please click on the reference number of the ID request you want to approve, the screen depicted in **Figure 10** below will be displayed.

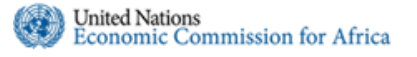

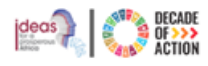

Step 4. Depending on the ID request submitted if any information is missing or requires additional data, you can take any one of the four actions Cancel, Approve, Decline or SendBack on the request made.

| United N                                                                                      | lations      | n for Africa    |                        |                                  | Hello Tigist FIKRU! Log off                                   |  |  |
|-----------------------------------------------------------------------------------------------|--------------|-----------------|------------------------|----------------------------------|---------------------------------------------------------------|--|--|
| Integrated Security Sys                                                                       | stem / Id Ma | nagement        |                        |                                  | User Administration   Help                                    |  |  |
| TIGIST FIKRU                                                                                  |              |                 |                        |                                  | Troubleshoot -                                                |  |  |
| Inbox      Kore      Inbox      Edit ID Request - Awaiting Approval     My ID ID/2019/07/0019 |              |                 |                        | Cancel Approve Decline Send Back |                                                               |  |  |
| <ul> <li>A Family ID</li> <li>■ AII</li> <li>■ AII</li> <li>■ PERMIT REQUESTS</li> </ul>      | General      | Resident Addre  | ss Attachments Archive |                                  |                                                               |  |  |
| X Pending                                                                                     |              | Title           | Dr. •                  | Index No.                        | 456123                                                        |  |  |
| Approved     All                                                                              |              | First Name *    | Itrain                 | Date Of Birth                    | 01/31/1979                                                    |  |  |
| HR PROCESSING                                                                                 |              | Middle Name     |                        | Nationality                      | Ethiopian •                                                   |  |  |
| <ul> <li>Approved</li> <li>All</li> </ul>                                                     |              | Last Name *     | Training               | Marital Status                   | Single                                                        |  |  |
| ID PROCESSING                                                                                 |              | Organization *  | UNECA .                | No. Of Dependents                | 2                                                             |  |  |
| <ul> <li>Awaiting Issuance</li> <li>Declined</li> </ul>                                       |              | Unit            | ICTSS                  | Gender                           | <ul> <li>Male          <ul> <li>Female</li> </ul> </li> </ul> |  |  |
|                                                                                               | F            | unctional Title | IT Trainer             | Employee Status                  | International O National                                      |  |  |
| ★ Requesting Officers                                                                         | Sec. Brid    | fing(Briefed) * | 🔍 Yes 🔍 No             |                                  |                                                               |  |  |
| al Reports                                                                                    | (            | ontract Type *  | Select Contract Type   | Contract Expiry Date *           |                                                               |  |  |
|                                                                                               |              |                 |                        |                                  | Close                                                         |  |  |

Figure 45: Edit ID Request - Awaiting Approval page

**Step 5.** When the ID request has been approved, it will be in the **Awaiting Issuance** section for next phase of the process.

#### 10.2.2 How to issue an ID request

**Step 1.** After an ID request has been processed, it will be in the **ID Processing** section under the **Awaiting Issuance** option.

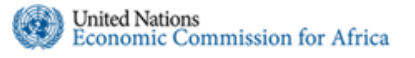

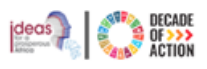

| tegrated Security Sy                      | stem / Id Manageme                     | nt              |                |                       |                                | User Administration   H           |
|-------------------------------------------|----------------------------------------|-----------------|----------------|-----------------------|--------------------------------|-----------------------------------|
| IGIST FIKRU Inbox 10 IY REQUESTS          | Id Issue Requests<br>Awaiting Issuance | search          | ٩              |                       |                                |                                   |
| My ID                                     | Reference No                           | Full Name       | Organization   | Functional title      | Requested By                   | Status 1                          |
| II Palitiy ID                             | ID/2019/07/0019                        | Itrain Training | UNECA<br>UNECA | IT Trainer            | Tigist FIKRU<br>Jul 19, 2019   | Awaiting Issuance                 |
| Pending                                   | ID/2019/07/0015                        | John Doe        | DSS<br>It it   | NT                    | Tigist FIKRU<br>Jul 18, 2019   | Awaiting Issuance                 |
| <ul> <li>Approved</li> <li>All</li> </ul> | ID/2019/07/0012                        | Ismale ABDELLA  | UNECA          | Application Developer | Ismale ABDELLA                 | Awaiting Issuance                 |
| R PROCESSING<br>X Awaiting Approval       | ID/2019/05/0005                        | Tsion SEIFU     | UNECA<br>ECAP  | Application Developer | Ismale ABDELLA<br>May 30, 2019 | Awaiting Issuance<br>May 30, 2019 |
| <ul> <li>Approved</li> <li>All</li> </ul> | DID/2019/05/0001                       | Aymen Mohammed  | UNECA<br>UNECA | Application Developer | Ismale ABDELLA<br>May 27, 2019 | Awaiting Issuance<br>May 27, 2019 |
| PROCESSING                                | Showing items 1 throu                  | gh 5 of 5. 1    |                |                       |                                |                                   |
| Declined                                  |                                        |                 |                |                       |                                |                                   |
| AII AII                                   | J                                      |                 |                |                       |                                |                                   |
| ★ Requesting Officers                     |                                        |                 |                |                       |                                |                                   |
| al Reports                                |                                        |                 |                |                       |                                |                                   |

Figure 46: Requests awaiting issuance

- **Step 2.** Please click on the **Awaiting Issuance** option, as indicated in the **Figure 11** above and click on the reference number to issue the ID.
- Step 3. Before issuing the ID, the security officer must fill in the ID Type, ID No., ID
   Expiry Date & Activation No. as indicated in Figure 12 below.

| Economic C                                                    | auons<br>Commission for Africa                |                        |                        | HEID HYBEFIKKUL LOY OIL                                       |
|---------------------------------------------------------------|-----------------------------------------------|------------------------|------------------------|---------------------------------------------------------------|
| Integrated Security Sys                                       | stem / Id Management                          |                        |                        | User Administration   Help                                    |
| TIGIST FIKRU<br>Inbox 10<br>MY REQUESTS<br>My ID<br>Family ID | Edit ID Request - Awaiting<br>ID/2019/07/0019 | g Issuance             |                        | Troubleshoot -                                                |
| I AII<br>MY PERMIT REQUESTS                                   | General Resident Addres                       | as Attachments Archive |                        |                                                               |
| X Pending                                                     | Title                                         | Dr. 🔻                  | Index No.              | 456123                                                        |
| Approved                                                      | First Name *                                  | Itrain                 | Date Of Birth          | 01/31/1979                                                    |
| Awaiting Approval                                             | Middle Name                                   |                        | Nationality            | Ethiopian                                                     |
| Approved     All                                              | Last Name *                                   | Training               | Marital Status         | Single                                                        |
| ID PROCESSING                                                 | Organization *                                | UNECA *                | No. Of Dependents      | 2                                                             |
| Awaiting Issuance     Declined                                | Unit                                          | ICTSS                  | Gender                 | <ul> <li>Male          <ul> <li>Female</li> </ul> </li> </ul> |
|                                                               | Functional Title                              | IT Trainer             | Employee Status        | International Onational                                       |
| ★ Requesting Officers                                         | Sec. Briefing(Briefed) *                      | 🔍 Yes 🔍 No             |                        |                                                               |
| all Reports                                                   | Contract Type *                               | Select Contract Type   | Contract Expiry Date * |                                                               |
|                                                               | ld Type *                                     | Select Id Type         | Id Expiry Date *       |                                                               |
|                                                               | ld No. *                                      |                        | Activation No. *       |                                                               |
|                                                               |                                               |                        |                        | Save Discard Changes                                          |

Figure 47: Edit ID Request - Awaiting Issuance

Step 4. After typing in the ID information, click on Issue to issue the ID request.

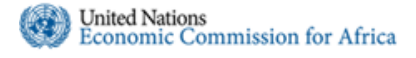

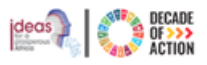

**Step 5.** You will be prompted to confirm the issuance, as shown in the image below. Please click **Yes** to continue.

| IS<br>issi | Confirm Issue                                           | × |  |
|------------|---------------------------------------------------------|---|--|
| ld M       | Are you sure you want to Issue the Id for this Request? |   |  |
| ID 1       | Yes No                                                  | • |  |
| 19/01      | 10019                                                   |   |  |

Figure 48: ID Issuance Confirmation

**Step 6.** A confirmation message about the ID being issued will be displayed at the top of your screen as indicated in the image below.

| ld has been Issued. |        |   | х |
|---------------------|--------|---|---|
| Id Issue Requests   | search | ٩ |   |
| Awaiting Issuance   |        |   |   |

**Step 7.** The same process applies to approve and issue ID's for dependent, renewals, replacement or permit requests.